# **NIH - ASSIST Quick Tips**

## Access NIH ASSIST

Go to <u>h ps://public.era.nih.gov/commonsplus</u> and then click on the sign in

| eRA Electronic Research Admin | nistration                                                                  | 9 %                                                                                             |
|-------------------------------|-----------------------------------------------------------------------------|-------------------------------------------------------------------------------------------------|
| Login with Login.gov 🍘        | eRA Commons •                                                               | <ul> <li>❸ Commons Help/Service Desk</li> <li>▲ 866-504-9552</li> <li>▲ 301-402-7469</li> </ul> |
| Login with eRA Credentials    | Track your application; manage and report<br>on your federally funded award | <b>O Hours</b> Monday-Friday, 7am-8pm EST                                                       |

Once you are signed in to the system click on the ASSIST

| Status | eRA Commons <b>2</b><br>Track your application; manage and report<br>on your federally funded award | <ul> <li>Commons Help/Service Desk</li> <li>866-504-9552</li> <li>301-402-7469</li> </ul> |
|--------|----------------------------------------------------------------------------------------------------|-------------------------------------------------------------------------------------------|
| ASSIST | Recent News                                                                                         | ⊘ Hours<br>Monday-Friday, 7am-8pm EST                                                     |

If you do not have the NIH ID, please register from <u>here</u>.

Please make sure to update your personal profile. Guide can be found <u>here</u>.

# **General Guidelines for Proposal Prepara on**

| Acceptable Fonts | <ul> <li>Font size: Must be 11 points or larger. Smaller text in figures, graphs, diagrams and charts is acceptable, as long as it is legible when the page is viewed at 100%.</li> <li>Some PDF conversion so ware reduces font size. It is important to confirm that the final PDF document complies with the font requirements.</li> </ul> |
|------------------|----------------------------------------------------------------------------------------------------|
| Margins          | <ul> <li>Use paper size no larger than standard le er paper size (8 ½" x 11") .</li> <li>Provide at least one-half inch margins (½") - top, bo om, le, and right - for all pages. No applicant-supplied informa on can appear in the margins.</li> </ul>                                                                                      |

Details on the ASSIST can be found <u>here</u>.

Details on the a achment format can be found <u>here</u>.

## **Create a Proposal**

- 1. Sign into the
- 2. Enter the opportunity number > click Go

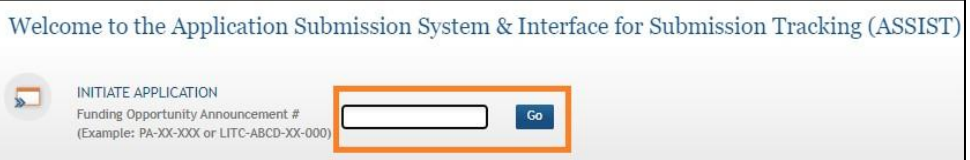

3. Review the opportunity number to make sure it is what you are submi ng > Enter Applica on Project Title > Review Lead applica on Organiza on and its address.

| ROA INFORMATION:                      | * Required field(s)                                                                                     |
|---------------------------------------|----------------------------------------------------------------------------------------------------|
|                                       |                                                                                                    |
| ROA Number:                           | Opportunity ID                                                                                          |
| Opportunity Title:                    | Opportunity title                                                                                       |
| Offering Agency:                      | Agency information                                                                                      |
| Opportunity Open Date:                | Opportunity Open date                                                                                   |
| Opportunity Close Date:               | Opportunity Close date                                                                                  |
| Agency Contact:                       | Program Officer/Contact Peson                                                                           |
| Application Identifier:               |                                                                                                    |
| (describe title in 200 characters)    |                                                                                                    |
| Lead Applicant Organization: *        | UNIV OF MARYLAND, COLLEGE PARK                                                                          |
| Lead Applicant Organization Address:  | Office of Research Administration<br>3112 LEE BUILDING 7809 Regents Drive<br>COLLEGE PARK, MD 207420001 |
| Contact Project Director/Principal In | vestigator                                                                                              |
| Enter PD/PI Information below or      | Pre-fill Application from Username Clear                                                                |
| First Name:                           | FB                                                                                                    |
|                                       |                                                                                                    |
| Middle Name:                          |                                                                                                    |
|                                       |                                                                                                    |

 You may put the PI's informa on by clicking the "Pre-fill Applica on from Username) > put the eRA commons ID > Click Submit.

| Pre-fill username     | × |
|-----------------------|---|
| Please enter username |   |
| Submit Cancel         |   |

4. Click the Ini ate Applica on bu on to con nue.

# How to show more than one Indirect Costs in a budget period

## Both Modular and R&R

On the budget > Indirect Costs > Click Add Addi onal Indirect Cost

| Indirect Cost Type           | Indirect Cost Rate (%) | Indirect Cost Base (\$) | Funds Requested (\$) | Action      |
|------------------------------|------------------------|-------------------------|----------------------|-------------|
| F & A COSTS (7/1/22-6/30/23) | 55.00                  |                         | 5,500.00             | Edit Remove |
|                              |                        |                         | 2.40                 |             |
|                              | Add Addi               | tional Indirect Cost    |                      |             |

Pop Up window comes out to put the Indirect Cost Type/Rate/Funds Requested > Click Add bu on

| H. Indirect Costs    | * Req                            | quired field(s) |
|----------------------|----------------------------------|-----------------|
| * Indirect Cost Type | F & A COSTS (7/1/23-6/30/26)     | 8               |
| Indirect Cost Rate   | 56.00 %                          |                 |
| Indirect Cost Base   | S                                |                 |
| * Funds Requested    | s                                |                 |
|                      |                                  |                 |
|                      | Add Cancel                       |                 |
|                      | © 2022 NIH, All Rights Reserved. |                 |
|                      |                                  |                 |

#### Two lines are populated for the Indirect Costs.

| B. Indirect (F&A) Costs      |                        |                         |                      |             |
|------------------------------|------------------------|-------------------------|----------------------|-------------|
| Indirect Cost Type           | Indirect Cost Rate (%) | Indirect Cost Base (\$) | Funds Requested (\$) | Action      |
| F & A COSTS (7/1/22-6/30/23) | 55.00                  |                         | 5,500.00             | Edit Remove |
| F & A COSTS (7/1/23-6/30/26) | 56.00                  |                         | 5,600.00             | Edit Remove |
|                              | Add Addi               | tional Indirect Cost    |                      |             |

## Add the Co-Inves gator

1. Click on the Sr/Key Person Profile tab.

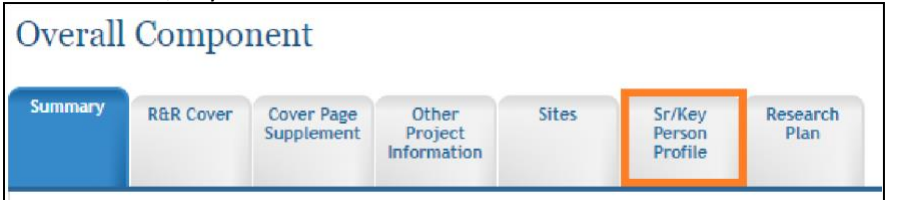

2. Click on the add Sr/Key buon next to the Profile - Senior/Key person(s).

| Summary      | R&R Cover       | Cover Page<br>Supplement | Other<br>Project<br>Information | Sites     | Sr/Key<br>Person<br>Profile | Research<br>Plan |        |
|--------------|-----------------|--------------------------|---------------------------------|-----------|-----------------------------|------------------|--------|
| Sr/Key Perso | n Summary       |                          |                                 |           |                             |                  |        |
| PROFIL       | .E - Projec     | ct Director              | /Principal                      | Investig  | ator 🕜                      |                  |        |
|              |                 | PD/PI Name               |                                 |           |                             | Projec           | t Role |
| 1.00         |                 |                          |                                 |           | PD/PI                       |                  |        |
| PROFIL       | .E - Senior     | r/Key Pers               | on(s)                           | ld Sr/Key |                             |                  |        |
| Enter        |                 | C - 11                   |                                 |           | Duri                        | b D-1-           |        |
| Entry        | #               | Sr/ M                    | ey Person                       |           | Proj                        | ect Kole         |        |
| Nothing f    | ound to display | y.                       |                                 |           |                             |                  |        |

- 3. Add the personnel by pung the eRA commons ID on the "Creden al, e.g., agency login" field. Then click on the "Populate fields from Creden als" so the informa on will be populated. If the person did not update his/her profile, the informa on will not be populated.
  - Choose the role on the Project Role to assign Co-inves gator, etc.

| Component<br>Credential, e.g., agency login<br>Prefix<br>• First Name<br>Middle Name<br>• Last Name<br>Suffix<br>Position/Title | ···· Select Prefix ··· v                                                                 | 63 | Populate fields from Credentials |
|----------------------------------------------------------------------------------------------------|------------------------------------------------------------------------------------------|----|----------------------------------|
| Prefix<br>• First Name<br>Middle Name<br>• Last Name<br>Suffix<br>Position/Title                                                | Select Prefix                                                                            |    |                                  |
| First Name<br>Middle Name     Last Name     Suffix     Position/Title                                                           |                                                                                          |    |                                  |
| Middle Name<br>• Last Name<br>Suffix<br>Position/Title                                                                          | Salart Suffix V                                                                          |    |                                  |
| Last Name     Suffix     Position/Title                                                                                         | Salect Suffix ¥                                                                          |    |                                  |
| Suffix<br>Position/Title                                                                                                    | Select Suffix V                                                                          |    |                                  |
| Position/Title                                                                                                    | Selecci Sullix +                                                                         |    |                                  |
|                                                                                                    |                                                                                          |    |                                  |
| Department                                                                                                    |                                                                                          |    |                                  |
| Organization Name                                                                                                    |                                                                                          |    |                                  |
| Division                                                                                                    |                                                                                          |    |                                  |
| * Street 1                                                                                                    |                                                                                          |    |                                  |
| Street 2                                                                                                    |                                                                                          |    |                                  |
| * City                                                                                                    |                                                                                          |    |                                  |
| County/Parish                                                                                                    |                                                                                          |    |                                  |
| State                                                                                                    | Select Project Role                                                                      |    | ~                                |
| Province                                                                                                    | Co-PD/PI<br>Eaculty                                                                      |    |                                  |
| * Country                                                                                                    | Post Doctoral                                                                            |    | *                                |
| * Zip/Postal Code                                                                                                    | Post Doctoral Associate<br>Post Doctoral Scholar<br>Other Professional                   |    |                                  |
| * Phone Number                                                                                                    | Undergraduate Student<br>Graduate Student                                                |    |                                  |
| Fax Number                                                                                                    | Technician<br>Consultant                                                                 |    |                                  |
| Phone Number     Fax Number     * E-Mail                                                                                        | Undergraduate Student<br>Graduate Student<br>Technician<br>Consultant<br>Co-Investigator |    |                                  |

# Add the ASSISTANT

As a default, the PI/applica on creator has edit access to all por ons of the proposal, except for the "Access Maintainer" Role. The "Access Maintainer" role allows you to add other users to the proposal, so they may view or edit por ons of the proposal.

To request the "Access Maintainer" role, please provide the ASSIST proposal applica on ID to your CA/ORA eRA team (<u>oraera@umd.edu</u>).

Once you have been granted the "Access Maintainer" role, the "Manage Access" bu on will be available on the le side of the page.

In order to give an access:

1. Click Manage Access Bu on on the le side of the page

| Actions ()             |    |
|------------------------|----|
| MANAGE ACCESS          |    |
| ADD NEW COMPONENT      |    |
| DISPLAY COMPONENT STAT | US |

 User Access Summary page displays a list of all people you have added to the proposal > Add User

| ew Access Hist | ory                                | moononts for the user |                     |     |        |        |      |        | 0.5                     |
|----------------|------------------------------------|-----------------------|---------------------|-----|--------|--------|------|--------|-------------------------|
| ick on the Use | r name to add access to other co   | Project               |                     |     |        | Non-   |      | Access | One item four<br>Status |
| User           | Primary Organization               | 🗘 Role 🗘              | Component ID: Title | ÷ 🔍 | Budget | Budget | All  | Maint  | Maint                   |
| RA Commons I   | D UNIV OF MARYLAND, COLLEG<br>PARK | E EI                  | ntire Application   | Ν   | lone   | None   | Edit | Ν      | Y                       |

3. Enter the person's eRA Username in the Username field then click the "Submit" buon.

| Add Nev | w User 🥜              |        |                     |
|---------|-----------------------|--------|---------------------|
| ň       | USER INFORMATION      |        | * Required field(s) |
| * (     | Username:             | Submit |                     |
| l       | User:                 |        |                     |
| F       | Primary Organization: |        |                     |

4. The person's username and organiza on affilia on will display at the top of the page and a list different access levels will display:

|                                               | ser Infor                                               | rmatio                                | n                                                                           |                                                        |                                      |                                                                                |                                                                                   |
|-----------------------------------------------|---------------------------------------------------------|---------------------------------------|-----------------------------------------------------------------------------|--------------------------------------------------------|--------------------------------------|--------------------------------------------------------------------------------|-----------------------------------------------------------------------------------|
| Y                                             | ew Uber Aca                                             | cess Hists                            | α                                                                           |                                                        |                                      |                                                                                |                                                                                   |
| 0                                             | en::                                                    |                                       | EBEN                                                                        | NET                                                    |                                      |                                                                                |                                                                                   |
|                                               | Swary Organ                                             | inder:                                | UNIV                                                                        | ERSITY OF PEMI                                         | ERLEY                                |                                                                                |                                                                                   |
| deet and                                      | Termit acce                                             | us levels :<br>selection              | to Budget and Non-                                                          | Sudget data (s.                                        | g. View B                            | odget and Edit I                                                               | Non-Bodget), the<br>for both Rodert                                               |
| dget and<br>d Nuo-bu<br>the selec             | farent acce<br>Nor-budget<br>Aget data, H<br>Gove made. | us levels<br>selection<br>he All sele | ts Budget and Non-<br>is should be used,<br>oct should be used.             | Budget data in<br>To assign the so<br>The sour will b  | g, View B<br>er the sa<br>e given th | utget and Edit I<br>ne access level<br>n highest level                         | Non-Budget), the<br>for both Budget<br>of access assigned                         |
| dget and<br>dget and<br>d Nuo-bu<br>the selec | ferent acce<br>Non-budget<br>Nget data, H<br>Goox made. | us levels<br>selectur<br>he All sele  | In Budget and Noe<br>In should be used.<br>Int should be used.<br>Han-Budge | Budget data (a.<br>To anilys the so<br>The scar will b | g, View B<br>er the sa<br>e given ti | utget and Edit 1<br>ne scorts level<br>n highest level<br>Access<br>Malotaleer | Non-Bodget), the<br>for both Bodget<br>of access assigned<br>Status<br>Maintainer |

- 5. You can assign roles:
  - Please do not give edit access to budget, non-budget and All of the proposal: either give edit access to budget and non-budget OR All.

- You can assign the "Access Maintainer" role which will allow this person to control the access of other users for your proposal.
- You can also assign the role of "Status Maintainer" which will grant the person authority to update the status for the en re applica on (this will designate the proposal as completed and ready for submission).
- 6. Once you have provided the user with the appropriate level of access to the proposal, click "Save".
- 7. Their name and roles should now appear in the User Access Summary list.